オーディオブックの 利用方法について

令和4(2022)年4月30日(土)午前10時から オーディオブックサービスを開始します!

ここでは利用方法などをご紹介します。

# オーディオブックとは

- ナレーターが読み上げた音声をパソコンやタブレット、 スマートフォン等で聴くことができるサービスで
   す。紙の本と同じように検索し、オーディオブックを 再生します。趣味・実用書を中心に約5,500点を提供しています。
- •利用形式:ストリーミング形式
- 同時に利用できる利用者数に制限があります。アクセスが集中している場合は、少し時間をあけてご利用ください。

# ご利用いただける方

• 京都府内に在住又は府内に通学・通勤されている方のうち、当館の図

書館カードをお持ちで**マイページに登録をされている方**。

- 図書館カード及びマイページのご登録がまだの方は、当館1階カウン
   ターでお申込みください。
- 図書館カードの登録には氏名・現住所・生年月日(通勤・通学)が確認できる資料が必要です。
- •利用には通信料が必要です。
- •館内に電子書籍用のパソコンおよびWi-Fi環境はありません。

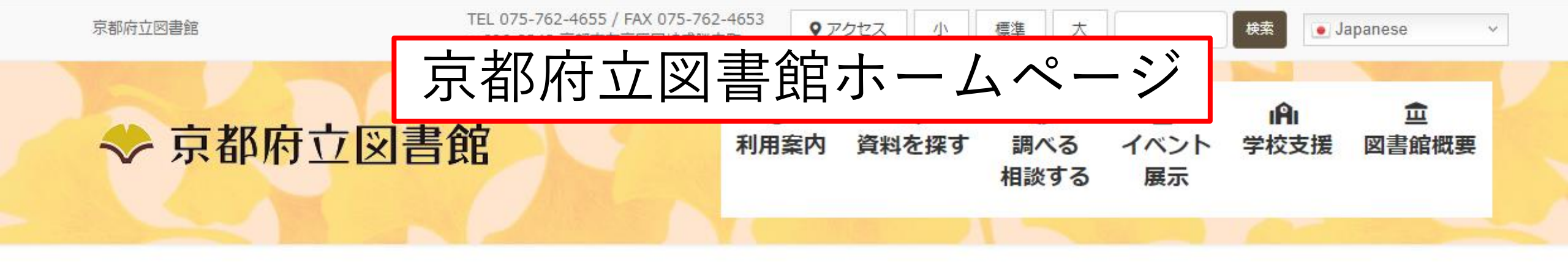

新型コロナウイルス感染症拡大防止に引き続きご協力をお願いします。【令和4年3月22日(火)更新】

◇閲覧席の30%削減を継続します。
 ◇短時間でのご利用にご協力ください。
 ◇正しいマスクの着用、手指消毒、こまめな手洗いをお願
 ◇発熱や体調不良の方は、ご利用をご遠慮ください。
 ※各階にアルコール消毒液、カウンターや閲覧席にはパーラ
 ※開館時間、休館日などの詳細は利用案内をご覧ください。

マイページログインボタンを クリックして、マイページに ログインします。

| Q蔵書検索     |    |                                      |
|-----------|----|--------------------------------------|
| キーワード     | 検索 | ころ マイページ ログイン<br>マイページ (旧利用者のページ) とは |
| Q 別の方法で探す |    | 取寄せeサービス                             |

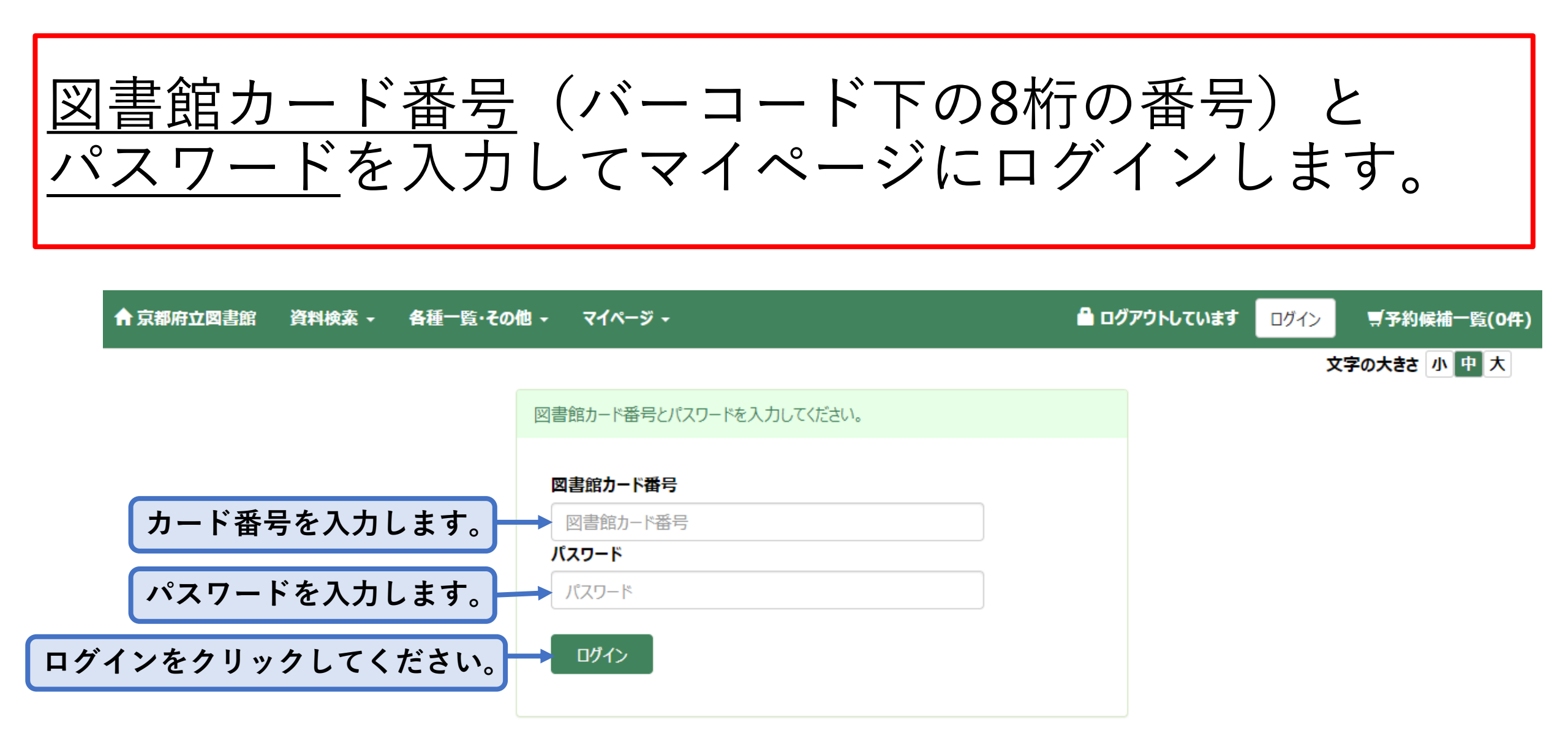

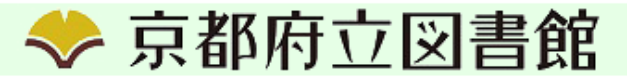

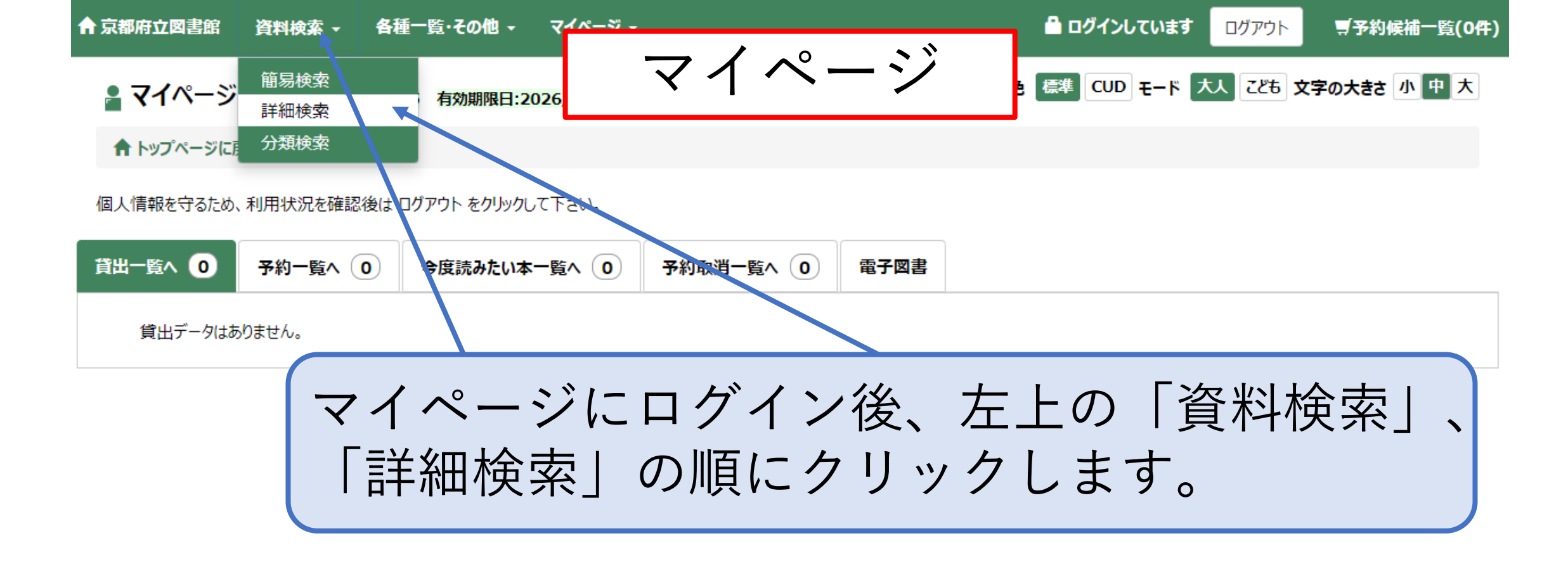

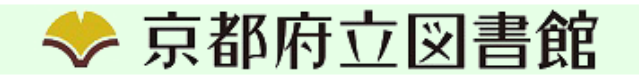

# オーディオブックの検索方法①

## ♀ 詳細検索

↑ トップページに戻る / 詳細検索

検索するキーワードを入力してくた

オーディオブックは図書の検索の画面 からアクセスすることができます。 さ小中大

検索条件

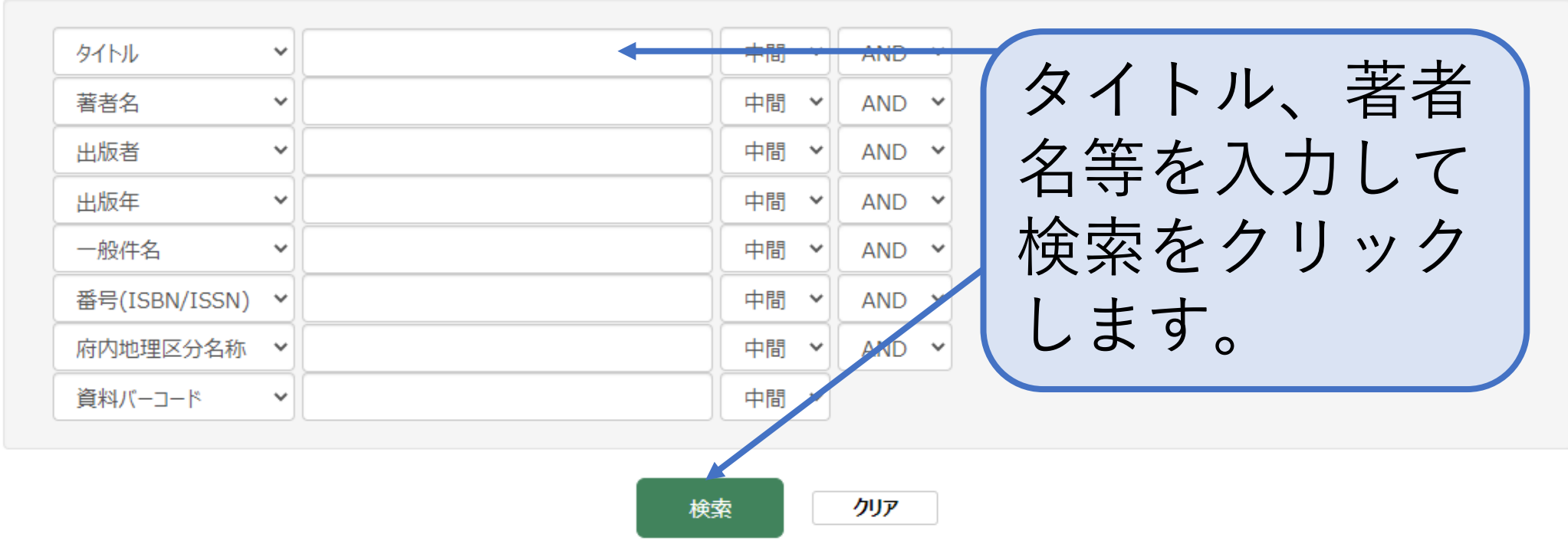

# オーディオブックの検索方法②

## ♀ 詳細検索

配色 標準 CUD モード 大人 こども 文字の大きさ 小中大

↑ トップページに戻る / 詳細検索

検索するキーワードを入力してください。

検索条件

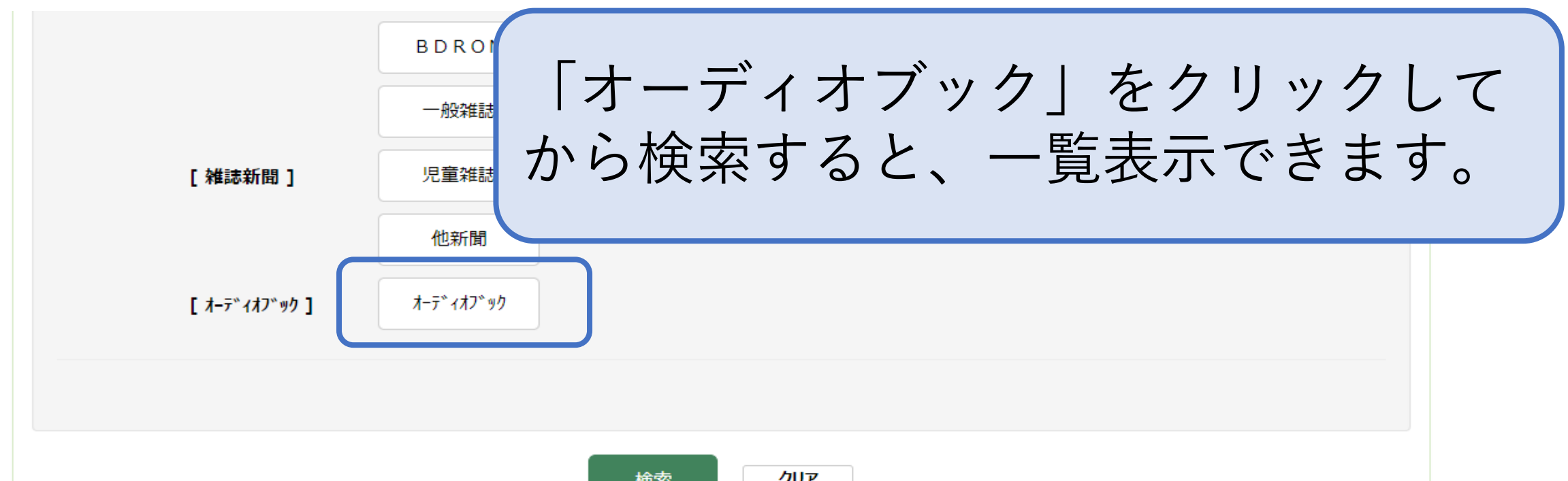

₽検索結果一覧

文字の大きさ 小中大

#### ↑ トップページに戻る / 詳細検索 / 検索結果一覧

検索語: (所蔵館=全部)and(形態区分=オーディオフ゛ック|オーディオフ゛ック) 件数: 6331件 「予約に入れる」ボタンを押したあとま た トの「子約」は デーサンド チャンチ チャンチャン

| 所蔵館             |
|-----------------|
| オーディオブック (6331) |

資料区分

検索結果が表示されますので、タイトルを クリックします。

| 形態区分        |       |
|-------------|-------|
| オーディオブック オー | ·ディオブ |
| ୬ク (6331)   | 解除    |

オーディオブック (6331)

蔵書**区分** 一般 (6331)

**和洋区分** 和 (6331)

| No. | 形態       | 91 FJI 🕈 😍           | 老者 🎷 👽          | 出版者 🕈 🔱 | 出版年 🗘 😍    | 予約候補に入れる |
|-----|----------|----------------------|-----------------|---------|------------|----------|
| 1   | オーディオブック | The Eagle and the Cr | YellowBirdProje |         | 2020.11.20 |          |
| 2   | オーディオブック | The Raccoon's Return | YellowBirdProje |         | 2020.11.20 |          |
| 3   | オーディオブック | Gauche the Cellist K | YellowBirdProje |         | 2020.11.20 |          |
| 4   | オーディオブック | The Happy Prince Vii | YellowBirdProje |         | 2020.11.20 |          |
| 5   | オーディオブック | The three Charms Kii | YellowBirdProje |         | 2020.11.20 |          |
| 6   | オーディオブック | The Malingering Lion | YellowBirdProje |         | 2020.11.20 |          |
| 7   | オーディオブック | The North Wind and t | YellowBirdProje |         | 2020.11.20 |          |
| 8   | オーディオブック | The Chatty Madam Kii | YellowBirdProje |         | 2020.11.20 |          |
| 9   | オーディオブック | Princess Uriko and t | YellowBirdProje |         | 2020.11.20 |          |
| 10  | オーディオブック | Urashima Taro Kiiroi | YellowBirdProje |         | 2020.11.20 |          |

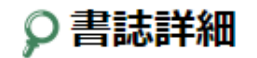

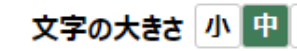

↑ トップページに戻る / 詳細検索 / 検索結果一覧 / 書詞

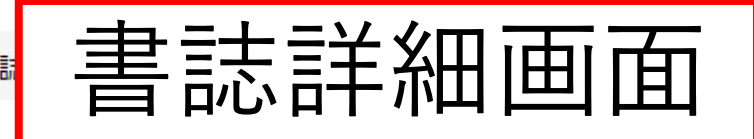

≪最初 ≪前 7/6331 ページ 次 ▶ 最後 ▶

### 書誌情報

| 書誌情報URL          | https://www.library.pref.kyoto.jp/csp/bib/?B11966874                         |  |  |  |
|------------------|------------------------------------------------------------------------------|--|--|--|
| タイトル             | The North Wind and the Sun KiiroitoriBooks Vol.78 キタカゼトタイヨウキイロイトリブンコソノ7<br>8 |  |  |  |
| 著者               | YellowBirdProject/著 イエローバードプロジェクト<br>かわのまほ/絵 カワノマホ                           |  |  |  |
| 出版年              | 2020.11.20                                                                   |  |  |  |
| 再 <b>生</b> 時間    | 00:05:49                                                                     |  |  |  |
| 価格               | ¥220(*  オーディオブックを聴く                                                          |  |  |  |
| 分類 : NDC10(9)(8) |                                                                              |  |  |  |
| +詳細情報表示          | ホダンをクリックします。                                                                 |  |  |  |
| オーディオブックを聴く      |                                                                              |  |  |  |

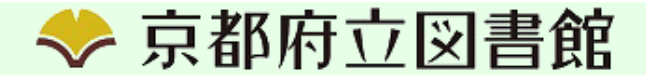

# 🔎 オーディオブックご利用にあたって

#### ▲ トップページに戻る / 詳細検索 / 検索結果一覧 / 書誌詳細 / オーディオブックご利用にあたって

| タイトル     | The North Wind and the Sun KiiroitoriBooks Vol.78 |  |  |  |
|----------|---------------------------------------------------|--|--|--|
| 著者名      | YellowBirdProject/著                               |  |  |  |
| 下記の内容につい | いては禁止されております。                                     |  |  |  |
| ・録音等オーディ | オブックのコピー                                          |  |  |  |
| ・利用芬留ち、/ | (スリートの弟3名への用示                                     |  |  |  |
| 上記の行為を行  | われた場合、サービスを停止させていただくことがございます。                     |  |  |  |
|          |                                                   |  |  |  |
|          | 93 回意U&UC戻る                                       |  |  |  |
|          | ―― 「オーディオブックブ利田にあたって」                             |  |  |  |
|          |                                                   |  |  |  |
|          | ページに移るので、禁止事項をご確認の                                |  |  |  |
|          |                                                   |  |  |  |
|          | 回息して冉生する」をクリックすると                                 |  |  |  |
|          |                                                   |  |  |  |

文字の大きさ 小中大

### Audiobook Player

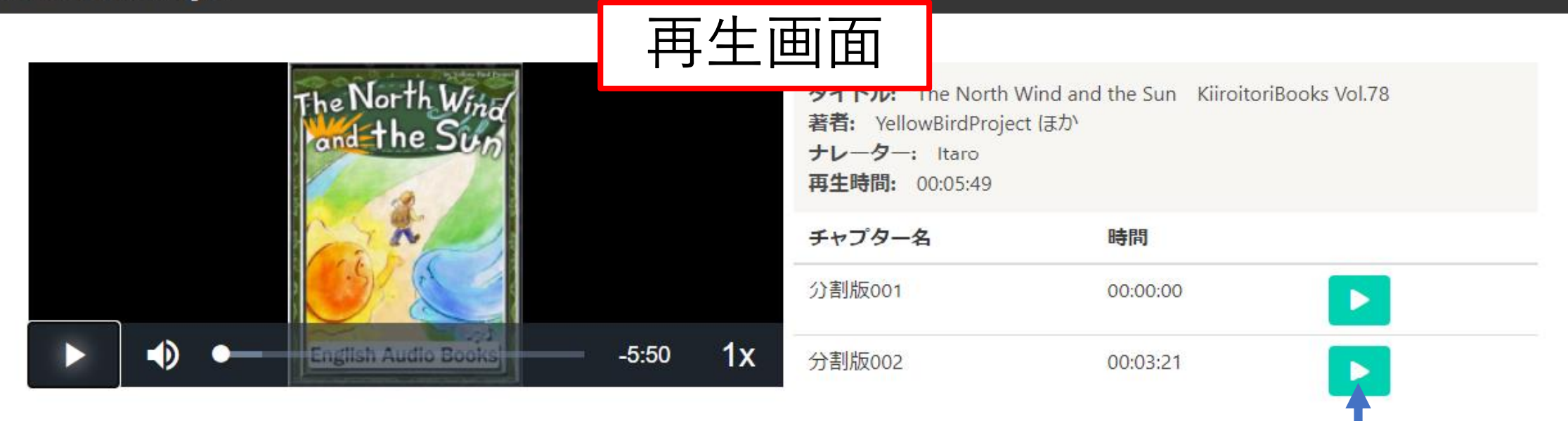

再生ボタンをクリックすると、音声が流れます。 「チャプター(章)」ごとに再生することもできます。 音量や再生速度も調節できますので、ご自身にあった スタイルで聴くことができます。 ※ダウンロードはできません。

文字の大きさ 小中大

| ★ WTX-XFEZ / #### # # ぜひ、オーディオブックをご活用ください♪ |     |            |                      |                    |            |          |
|--------------------------------------------|-----|------------|----------------------|--------------------|------------|----------|
| 所蔵館<br>オーディオノック (6331)<br>資料区分             |     |            |                      | 1/634 ページ 次 ▶ 最後 ▶ |            |          |
| <u></u>                                    | No. | 形態         | galdu 🕈 👽            |                    | 出版年 🗘 🕂    | 予約候補に入れる |
| 形態区分                                       | 1   | オーディオブック   | The Eagle and the Cr | YellowBirdProje    | 2020.11.20 |          |
| オーディオノ゙ック オーディオノ゙<br>ック (6331) 解除          | 2   | オーディオブック   | The Raccoon's Return | YellowBirdProje    | 2020.11.20 |          |
|                                            | 3   | オーディオブック   | Gauche the Cellist K | YellowBirdProje    | 2020.11.20 |          |
| 國書区方<br>一般 (6331)                          | 4   | オーディオブック   | The Happy Prince Kii | YellowBirdProje    | 2020.11.20 |          |
|                                            | 5   | オーディオブック   | The three Charms Kii | YellowBirdProje    | 2020.11.20 |          |
| 和洋区分                                       | 6   | オーディオブック   | The Malingering Lion | YellowBirdProje    | 2020.11.20 |          |
|                                            | 7   | オーディオブック   | The North Wind and t | YellowBirdProje    | 2020.11.20 |          |
|                                            | 8   | オーテ゛ィオフ゛ック | The Chatty Madam Kii | YellowBirdProje    | 2020.11.20 |          |
|                                            | 9   | オーディオブック   | Princess Uriko and t | YellowBirdProje    | 2020.11.20 |          |
|                                            | 10  | オーディオブック   | Urashima Taro Kiiroi | YellowBirdProje    | 2020.11.20 |          |